## **Converting Overtime to Comp Time**

The purpose of this document is to provide instruction on moving Overtime Earned to Comp Time to use at a later date. Comp Time can only be earned if the system has calculated overtime. Comp Time is not for additional straight time worked or for Exempt employees.

| Log in to ADP                 |            |        |                     |    |             |   |
|-------------------------------|------------|--------|---------------------|----|-------------|---|
|                               | Employee 👻 | Home 👻 | Time & Attendance 👻 | Pa | y & Taxes 🖣 | * |
| Select Employee               | What's Nev | ~      | Welcome             |    |             | _ |
| Navigate to                   | What shee  |        | <u>eTime</u>        |    |             | - |
| Time & Attenuance Tab > etime |            |        |                     |    |             |   |

Locate your employee.

Make sure you are on the correct Pay Period.

| 💪 ADP Time & Attendance - Windows Internet Explorer                                                                                                    |                                                 |                                                |
|----------------------------------------------------------------------------------------------------|-------------------------------------------------|------------------------------------------------|
|                                                                                                    | IMEKEEPING 🔻 SCHEDULING 👻 MY ACTIVI             | TY QUICKNAVS • MY INFORMATION • MY CALENDARS • |
| Timecard Schedule People Reports More 🔻                                                                                                    |                                                 |                                                |
| QUICKFIND Name -                                                                                                    | eriod Current Pay Period                        |                                                |
| Actions   Punch  Actions  Actions  Acti | als 🔻 Payroll Prep 🔻 Person 🔻 Attendance 🔻 Leav | e <b>*</b>                                     |
| Name                                                                                                    | D                                               | Primary Labor<br>Account                       |

Once all hours are entered on the timecard by the employee, the system will calculate the Overtime.

Ovetime (OT) always consists of 2 components; LC Straight Time OT and Overtime Premium. Together these multiply to one and one-half times the employee's hourly rate, respectively. These amounts will appear at the bottom of the time card on the TOTALS & SCHEDULE tab.

| TOTALS & SCHEDULE ACCRUALS AUD             | IT | s             |        |       |    |          |
|--------------------------------------------|----|---------------|--------|-------|----|----------|
|                                            |    |               |        |       |    | Date     |
| All                                        |    |               |        |       |    | Thu 3/22 |
| Account                                    | •  | Pay Code      | Amount | Wages | ١. | Fri 3/23 |
| x/xxxxxxx/xxx/HRD Payroll/43476/xxxx/xxxx  |    | LC St Time OT | 32.0   |       | 13 | Sat 3/24 |
| x/xxxxxxx/xxx/HRD Payroll/43476/xxxx/xxxx  |    | Overtime Prem | 32.0   |       |    | Sun 3/25 |
| x/xxxxxxxx/xxx/HRD Payroll/43476/xxxx/xxxx |    | Regular Wages | 80.0   |       | E  | Mon 3/26 |
| · · · · · · · · · · · · · · · · · · ·      | _  |               |        |       |    | TUA 207  |

Now you must move BOTH portions of Overtime to the Comp Accrual Plan. This will place the OT hours in the Comp Accrual plan to be used at a later date a 1.5 hours.

Right click on the **LC St Time OT** Pay Code or amount of hours.

| TOTALS & SCHEDULE ACCRUALS             | UDI  | TS            |        |       |               |
|----------------------------------------|------|---------------|--------|-------|---------------|
| All                                    |      |               |        |       |               |
| Account                                | ł    | Pay Code      | Amount | Wages |               |
| x/occccccx/coc/HRD Payroll/43476/cocc/ | xxxx | LC St Time OT | 32.0   |       |               |
| x/occococx/coc/HRD Payroll/43476/cocc/ | 2000 | Overtime Prem | 32.0   |       | Click on Move |
| x/coccccck/ccc/HRD Pavroli/43476/cccc/ | xxx  | Regular Wages | 80.0   | Move  | )             |

The **Move Amount** pop up box appears.

Select the exact **Pay Code**\* to transfer the LC St Time OT to.

| 🕌 Move Amount    |                                                       |
|------------------|-------------------------------------------------------|
| From             |                                                       |
| (Pay Code )      | LC St Time OT                                         |
| Amount (HH.hh)   | 32.0                                                  |
| Transfer         | ;xxx.xxxxxx/xxxxxxxxx/xxx/HRD Payroll/43476/xxxx/xxxx |
| To               |                                                       |
| Pay Code *       | LC St Time Comp 👻                                     |
| Amount (HH.hh) * |                                                       |
| Effective Date * | 3/22/2012 🔹                                           |
| Transfer         |                                                       |
|                  | Comments 🔿                                            |
|                  |                                                       |
|                  | OK Cancel Help                                        |

The Pay Code for the Comp Plan should match the **LC St Time OT** Pay Code and is labeled with "Comp" at the end.

As shown above:

From Pay Code is LC St Time OT To Pay Code\* is LC St Time Comp Enter the total hours to move to the Comp plan.

The Effective Date is the end of the pay period.

Nothing in Transfer field unless you are transferring these OT hours to another project. If not, leave blank.

| elect <mark>OK</mark> |                                                      |   |
|-----------------------|------------------------------------------------------|---|
| 🕌 Move Amount         |                                                      | X |
| From                  |                                                      |   |
| Pay Code              | LC St Time OT                                        |   |
| Amount (HH.hh)        | 32.0                                                 |   |
| Transfer              | ;xxx.xxxxxx/xxxxxxxx/xxx/HRD Payroll/43476/xxxx/xxxx |   |
| То                    |                                                      |   |
| Pay Code *            | LC St Time Comp 🔹                                    |   |
| Amount (HH.hh) *      | 32.0                                                 |   |
| Effective Date *      | 3/22/2012 👻                                          |   |
| Transfer              |                                                      |   |
|                       | Comments 🔿                                           |   |
|                       | OK Cancel Help                                       |   |

## Click on SAVE

"MY TIMECARD" will go from Orange to Black in upper left corner.

| *MY TIMECARD                   |                                            |
|--------------------------------|--------------------------------------------|
| Loaded: 8:19PM                 |                                            |
| Save Actions   Punch   Actions |                                            |
| Week starting: Thu 3/08        | MY TIMECARD                                |
| Pay Code Trans                 | Last Saved: 8:23PM                         |
| 🔀 😫 Hours Work 👻               |                                            |
|                                | Save   Actions ▼ Punch ▼ Amount   Accruals |
|                                | Week starting: Thu 3/08                    |
|                                | Pay Code Transfer T                        |
|                                | K 🔄 Hours Work 👻 👻                         |
|                                |                                            |

You can now see the LC St Time OT has moved to the LC St Time Comp accrual plan.

| TOTALS & SCHEDULE ACCRUALS            | AUDITS  | S MOVED AMOU    | JNTS   |       |
|---------------------------------------|---------|-----------------|--------|-------|
| All 🔻                                 |         |                 |        |       |
| Account                               | •       | Pay Code        | Amount | Wages |
| x/xxxxxxxx/xxx/HRD Payroll/43476/xxxx | daaxa 🖯 | LC St Time Comp | 32.0   |       |
| x/xxxxxxx/xxx/HRD Payroll/43476/xxx   | daaxa 🔍 | LC St Time OT   | 0.0    |       |
| x/xxxxxxx/xxx/HRD Payroll/43476/xxx   | (JXXXX) | Overtime Prem   | 32.0   |       |
| x/xxxxxxx/xxx/HRD Payroll/43476/xxx   | www     | Regular Wages   | 80.0   |       |
|                                       |         |                 |        |       |

The MOVED AMOUNTS tab now appears at the lower left of the screen. On this tab, you can check your work by ensuring the time was moved From LC St Time OT - to - LC St Time Comp and the total hours moved.

If needed, you can *right click* on this line and Delete then Save and start over if not moved correctly.

| TOTALS & SCHEDU   | LE ACCRUALS AUD       | ITS MOVED AMOUNT | NTS              |                 |                        |          |  |
|-------------------|-----------------------|------------------|------------------|-----------------|------------------------|----------|--|
| Effective<br>Date | From<br>Account       | To<br>Account    | From<br>Pay Code | To<br>Pay Code  | Amount                 | Comments |  |
| 3/22/2012         | roll/43476/xxxxxxxxxx |                  | LC St Time OT    | LC St Time Comp | 32.0                   |          |  |
|                   |                       |                  |                  |                 | Delete                 |          |  |
|                   |                       |                  |                  | R               | Right click on line to | delete   |  |

Now you will need to move the Overtime Prem portion to the Comp Time accrual plan. This is the premium portion of OT, or the .5 hours.

Right click on the **Overtime Prem** Pay Code or amount and select move.

| OTALS & SCHEDULE                       | ACCRUALS AUDI         | ITS | MOVED AMO       | UNTS |          |
|----------------------------------------|-----------------------|-----|-----------------|------|----------|
| All 🔻                                  |                       |     |                 |      |          |
| Accoun                                 | t                     | 4   | Pay Code        | Amou | nt Wages |
| x//coccocc/coc/HRD Pay                 | roll/43476/xxxx/xxxx  |     | LC St Time Comp | 32.0 | /        |
| .x/xxxxxxxxxxxxxxxxxxxxxxxxxxxxxxxxxxx | roll/43476/xxxx/xxxx  |     | LC St Time OT   | 0.0  | /        |
| x/xxxxxxxxxxxxxxxxxxxxxxxxxxxxxxxxxx   | roll/43476/xxxx/xxxxx |     | Overtime Prem   | 32.0 |          |
|                                        | wall/12/17E/www.hovev |     | Regular Mages   | 80.0 | Move     |

The Move Amount pop up box appears. Select the Exact Pay Code to transfer the Overtime Premium hours **To**.

As before, the Pay Code for the Comp Plan must match **Overtime Prem** Pay Code and is labeled with "Comp" at the end.

| 🕌 Move Amount    |                                            | X |
|------------------|--------------------------------------------|---|
| From             |                                            |   |
| Pay Code         | Overtime Prem                              |   |
| Amount (HH.hh)   | 32.0                                       |   |
| Transfer         | ;xxx.xxxxx/xxx/hRD Payroll/43476/xxxx/xxxx |   |
| То               | 2x                                         |   |
| Pay Code *       | Overtime Prem Comp                         |   |
| Amount (HH.hh)   | 32.0                                       |   |
| Effective Date * | 3/22/2012 👻                                |   |
| Transfer         | •                                          |   |
|                  | Comments →                                 |   |
|                  |                                            |   |
|                  | OK Cancel Help                             |   |

Enter the total **Overtime Prem** hours to move to the Comp plan (should match those hours moved in first step above to LC St Time OT).

The Effective Date is the end of the pay period.

Nothing in Transfer field unless you are transferring these OT hours to another project. If not, leave blank.

Select OK

Click on SAVE

"MY TIMECARD" will go from Orange to Black in upper left corner.

| *MY TIMECARD              |                              |
|---------------------------|------------------------------|
| Loaded: 8:19PM            |                              |
| Save Actions - Punch - Am |                              |
| Week starting: Thu 3/08   | MY TIMECARD                  |
| Pay Code Trans            | Last Saved: 8:23PM           |
| 🚺 🛃 Hours Work 👻          |                              |
|                           | Save Actions  Punch  Accrual |
|                           | Week starting: Thu 3/08      |
|                           | Pay Code Transfer 1          |
|                           | 🔀 📥 Hours Work 👻 👻           |
|                           |                              |
|                           |                              |

You will now see the **Overtime Prem** has moved to the **Overtime Prem** <u>Comp</u> Accrual plan under TOTALS & SCHEDULE as well as on the MOVED AMOUNTS tab.

| TOTALS & SCHEDULE ACCRUALS AUDITS MOVED AMOUNTS |                       |   |                 |        |       |
|-------------------------------------------------|-----------------------|---|-----------------|--------|-------|
| All                                             |                       |   |                 |        |       |
| Accour                                          | nt                    | ◀ | Pay Code        | Amount | Wages |
| x/xxxxxxxx/xxx/HRD Pa                           | yroll/43476/xxxx/xxxx |   | LC St Time Comp | 32.0   |       |
| x/xxxxxxxx/xxx/HRD Pa                           | yroll/43476/xxxx/xxxx |   | LC St Time OT   | 0.0    |       |
| x/xxxxxxxx/xxx/HRD Pa                           | yroll/43476/xxxx/xxxx |   | Overtime Prem   | 32.0   |       |
| x/xxxxxxxx/xxx/HRD Pa                           | yroll/43476/xxxx/xxxx |   | Overtime Prem   | 0.0    |       |
| x/xxxxxxxx/xxx/HRD Pa                           | yroll/43476/xxxx/xxxx |   | Regular Wages   | 80.0   |       |

Double check your work by going to the **MOVED AMOUNTS** tab.

| TOTALS & SCHEDUL  | E ACCRUALS AUD       |               | INTS             |                    |        |
|-------------------|----------------------|---------------|------------------|--------------------|--------|
| Effective<br>Date | From<br>Account      | To<br>Account | From<br>Pay Code | To<br>Pay Code     | Amount |
| 3/22/2012         | roll/43476/xxxx/xxxx |               | LC St Time OT    | LC St Time Comp    | 32.0   |
| 3/22/2012         | roll/43476/xxxx/xxxx |               | Overtime Prem    | Overtime Prem Comp | 32.0   |

As before, on this tab, you can check your work by ensuring the time was moved From **Overtime Prem** – To - **Overtime Prem Comp** and the total hours moved.

If needed, you can *right click* on this line and Delete, then Save and start over if not moved correctly.

|  | TOTALS & SCHEDULE ACCRUALS AUDITS MO |                                                 | TS MOVED AMOUN | тя               |                    |             |  |  |
|--|--------------------------------------|-------------------------------------------------|----------------|------------------|--------------------|-------------|--|--|
|  | Effective<br>Date                    | From<br>Account                                 | To<br>Account  | From<br>Pay Code | To<br>Pay Code     | Amount      |  |  |
|  | 3/22/2012                            | roll/43476/xxxxxxxxxxxxxxxxxxxxxxxxxxxxxxxxxxxx |                | LC St Time OT    | LC St Time Comp    | 32.0        |  |  |
|  | 3/22/2012                            | roll/43476/xxxxxxxxxxxxxxxx                     |                | Overtime Prem    | Overtime Prem Comp | 32.0 Delete |  |  |
|  |                                      |                                                 |                |                  |                    |             |  |  |

Right click on line to delete

Go back to the TOTALS & SCHEDULE tab and you will see all of your OT moved to Comp.

| TOTALS & SCHEDULE ACCRUALS AUDITS MOVED AMOUNTS       |                        |        |  |  |  |  |
|-------------------------------------------------------|------------------------|--------|--|--|--|--|
| All 💌                                                 |                        |        |  |  |  |  |
| Account                                               | Pay Code               | Amount |  |  |  |  |
| xxx.xxxxxxxxxxxxxxx/HRD Payroll/43476/xxxx/xxxx       | LC St Time Comp 💦 🔁    | 32.0   |  |  |  |  |
| xxx.xxxxxxxxxxxxxxx/HRD Payroll/43476/xxxx/xxxx       | LC St Time OT          | 0.0    |  |  |  |  |
| xxx.xxxxxxxxxxxxxxx/HRD Payroll/43476/xxxx/xxxx       | Overtime Prem Comp 🕝 🔸 | 32.0   |  |  |  |  |
| xxx.xxxxxxxxxxxxxxx/HRD Payroll/43476/xxxx/xxxx       | Overtime Prem          | 0.0    |  |  |  |  |
| xxx.xxxxxx/xxxxxxxxxx/xxx/HRD Payroll/43476/xxxx/xxxx | Regular Wages          | 80.0   |  |  |  |  |
|                                                       |                        |        |  |  |  |  |

You can also look at the ACCRUALS tab and see that a total of 48 hours has been added to the employees Comp Plan.

(32 hours of Straight Time Overtime + 32 hours of Premium Overtime which is calculate at half time or 16 hours. So 32 + 16 = 48 total hours added to the Comp Plan to use at a later date.)

Remember, an eligible employee may accrue a compensatory time off balance of up to sixty hours. Any overtime worked beyond that point must be compensated for, with the employee getting one and one half times the regular rate of pay for any overtime hours actually worked. Please refer to County Policy for any exceptions.

If you have any questions or need assistance, please contact HR Payroll.